# 2020 年全国高等院校工程应用技术教师大赛 EE1-"楼宇智能化工程技术"赛项 (本科组)

# "工程实践操作"作业书

# (样本)

场次:\_\_\_\_\_\_赛位号:\_\_\_\_\_

## 2020年全国高等院校工程应用技术教师大赛

#### EE1 - "楼宇智能化工程技术"赛项(本科组)

#### 赛项指定平台: THBAMS-5型 智能楼宇工程技术实训平台

依据大赛执行方案,决赛分"工程实践操作"和"目标命题实现"两个环节。第一 个环节主要比基本技能操作和工程素质,第二个环节主要比规定目标下的应用创新和解 决问题的能力。

#### 1、"工程实践操作"环节

根据本赛项"工程实践操作"作业书(正本),在限定的赛项平台上,完成"作业 书"规定的所有操作步骤和技术要求,时限120分钟。现场裁判从工程能力素养要求的 角度,就工艺、流程、规范、安全等方面,对参赛选手现场操作的结果进行评判,给出 百分制成绩,权重0.40。

#### 本赛项"工程实践操作"环节的比赛内容:

(1)设备安装与连接 —— 完成消防与网络视频监控系统主要部件的安装和连接, 构成消防与网络视频监控系统,实现消防报警功能和视频监控功能。

(2)节点模块参数配置 —— 完成消防系统、网络视频监控系统的若干节点模块的参数配置,达到实现楼宇智能化管理的使用要求。

(3)系统调试及故障排除 —— 调试连接构成的消防系统,排除预先设置的多点 故障,达到实现消防系统正常的火灾报警功能。

#### 2、"目标命题实现"比赛环节

根据本赛项"目标命题实现"任务书(正本),在限定的赛项平台上,完成任务书 中规定的目标任务和技术要求,时限120分钟。评审专家从工程应用和解决问题能力的 角度,就方案设计、方案实现、实施效果和答辩情况等方面,对参赛选手完成目标命题 任务的结果进行评判,给出百分制成绩,权重0.60。

#### 本赛项"目标命题实现"环节的比赛内容:

根据"目标命题实现"任务书(正本)的要求,在指定的赛项平台上实现所设计的 方案,包括也可不仅限于此:

(1) 系统装配 —— 根据设计方案装配系统。

(2) 软、硬件配置 —— 根据设计方案配置软、硬件。

(3) 系统调试 —— 根据设计方案进行系统调试。

(4)运行结果 —— 根据设计系统的运行结果, 收集数据、整理运行结果。

#### 3、成绩评定

(1)现场裁判依据本赛项"工程实践操作"作业书(正本)规定的操作步骤和技术要求,通过考察参赛选手的现场表现,按照为本赛项制定的评分规则,给出本环节的百分制成绩,权重 0.40。

(2)评审专家依据本赛项"目标命题实现"任务书(正本)规定的任务和技术要求,通过观看实施成果演示和现场答辩,按照决赛评分规则,各评委独立给出百分制成绩,平均后为本环节的成绩,权重 0.60。

(3)决赛两个环节的成绩加权和为参赛选手的最终成绩。

### "工程实践操作"作业书(样本)

#### 一、设备安装与连接

- 1、设备安装
- 将红外半球摄像机安装在筒型摄像机与鱼眼摄像机之间。摄像机的安装应符合规范,摄像机的镜头应对准工作台。
- ② 红外半球摄像机如图 1 所示。

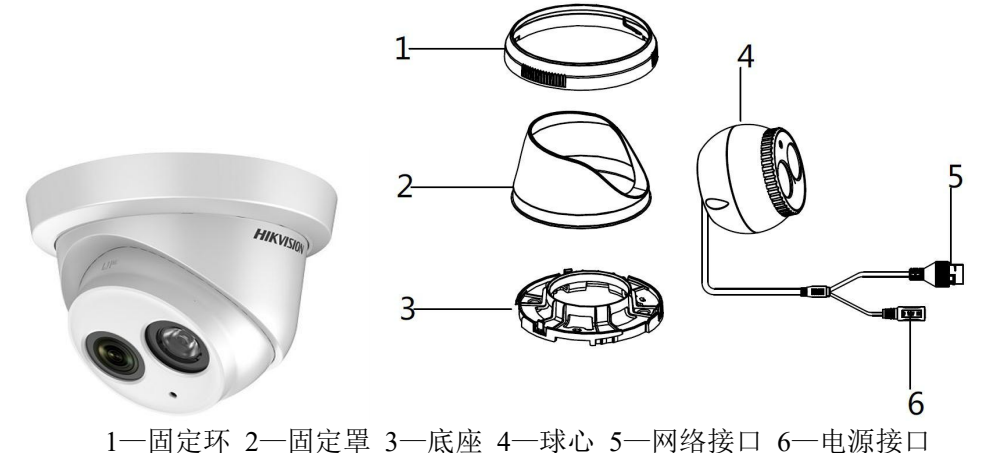

图1 红外半球摄像机

③ 安装红外半球摄像机布线管路,并整理好工艺。

#### 2、设备连接

#### (1)制作ANSI/TIA/EIA 568-B网线

- 手持压线钳(有双刀刃的面靠内,单刀刃的面靠外),将超五类线从压线钳的双刀 刃面伸到单刀刃面,并向内按下压线钳的两手柄,剥取一端超五类线。
- ② 按照ANSI/TIA/EIA 568-B标准,将剥取端的8根线按1-白/橙、2-橙、3-白/绿、4-蓝、 5-白/蓝、6-绿、7白/棕、8-棕的顺序顺时针排成一排。
- ③ 取一个RJ45水晶头(带簧片的一面向下,铜片的一面向上),将排好的8根线成一排 按顺序完全插入水晶头的卡线槽。
- ④ 将带线的RJ45水晶头放入压线钳的8P插槽内,并用力向内按压线钳的手柄,再按下 RJ45水晶头的簧片,取出做好的水晶头。
- ⑤ 重复步骤①~④,制作超五类线另一端RJ45水晶头;
- ⑥ 将做好的网线,用RJ45网络测试仪测试,把网线两端分别插入两个8针的端口,然后将测试仪的电源开关打到"ON"位置,此时测试仪的指示灯1~8应依次闪亮,如有灯不亮,则表示所做的跳线不合格,其原因可能是两边的线序有错,或线与水晶头的铜片接触不良,需重新压接RJ45水晶头。
- ⑦ 线序如下图2所示:

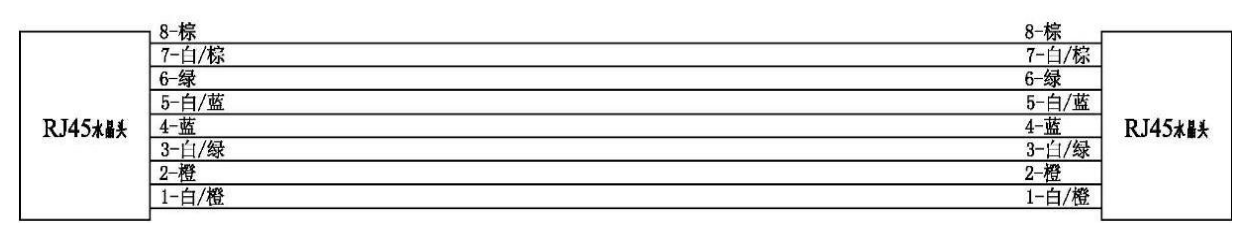

图 2 网络视频监控子系统的网线

#### (2) 连接摄像机、网络硬盘录像机和监视器之间的连线

#### 连接网线:

按图3所示,将红外半球摄像机的网络接入网络硬盘录像机的POE1口,红外筒形摄像机的网络接入网络硬盘录像机的POE2口,红外阵列筒形摄像机的网络接入网络硬盘录像机的POE3口,网络智能高速球摄像机网络接入网络硬盘录像机的POE4口,网络硬盘录像机 LAN输出网口接入24口交换机的任意1个网络口,电脑PC网口接入24口交换机的任意1个网络口,VGA口接入监视器的VGA接口。

#### 连接电源:

网络智能高速球摄像机的电源为AC24V,网络硬盘录像机、监视器、24口交换机的电源为AC220V。

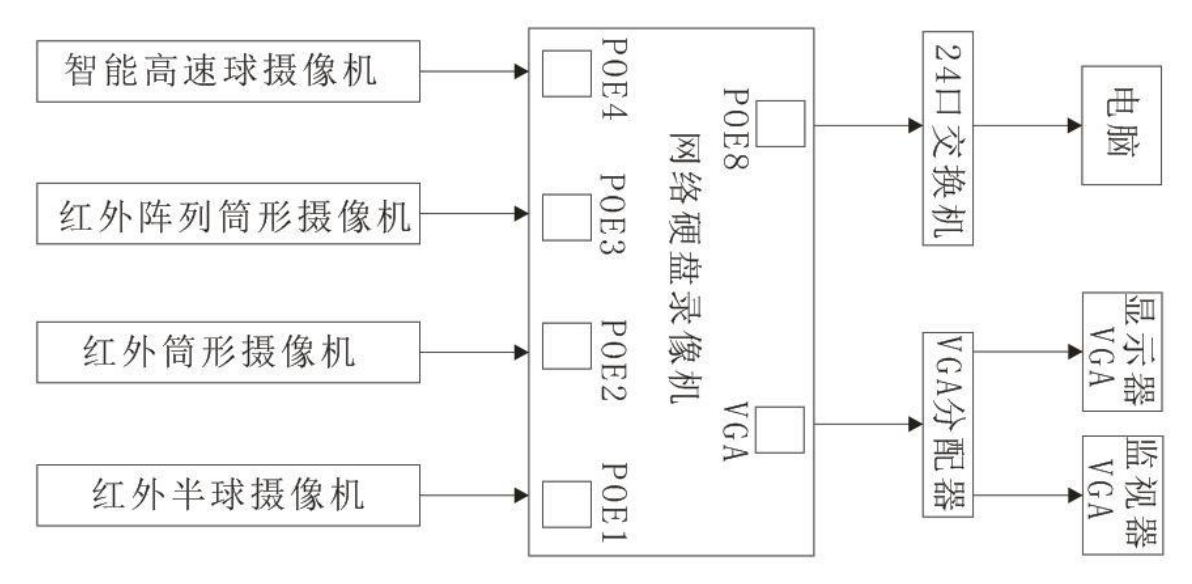

#### 图3网络摄像机外接线示意图

#### (3) 系统关联接线

- ① 单输入单输出模块的报警输出分别连接硬盘录像机报警接口ALARM IN的G端和 ALARM IN 1端。
- ② 声光报警探测器的负极连接到开关电源的GND,正极连接到硬盘录像机报警输出接口ALARM OUT的OUT1的1端,且OUT1的另一端G连接到开关电源12V,如图4所示。

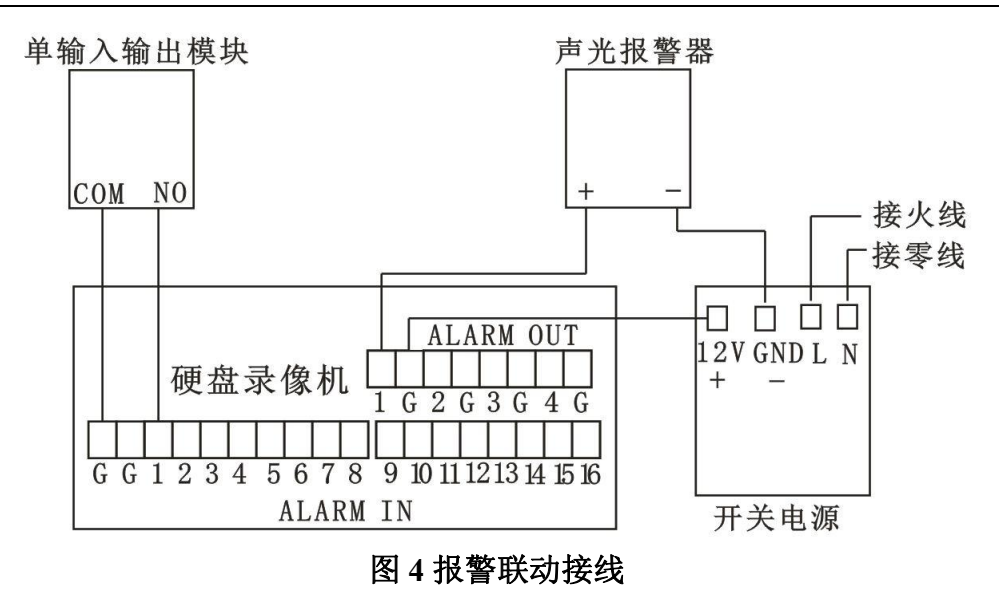

#### 二、硬件配置

#### 1. 设备上电

按照上电规范依次操作,打开设备总电源、消防系统电源及安防系统电源,如有异常, 请检查线路。

#### 2. 总线设备编码

按照表1所给的参数,配置总线设备的地址(要求从模块拆装开始)。

| 序<br>号 | 设备名称(型号)                  | 编码 | 二次码    | 设备定义     | 键值 | 备注 |
|--------|---------------------------|----|--------|----------|----|----|
| 1      | 单输入单输出模块<br>(GST-LD-8301) | 01 | 000001 | 16(消防泵)  | 1  |    |
| 2      | 单输入单输出模块<br>(GST-LD-8301) | 02 | 000002 | 19(排烟机)  | 2  |    |
| 3      | 单输入单输出模块<br>(GST-LD-8301) | 03 | 000003 | 27(卷帘门下) | 3  |    |
| 4      | 单输入单输出模块<br>(GST-LD-8301) | 04 | 000004 | 77(报警传输) | 4  |    |
| 5      | 讯响器<br>(HX-100B)          | 05 | 000005 | 13 (讯响器) | 5  |    |
| 6      | 消火栓按钮<br>(J-SAM-GST9123)  | 06 | 000006 | 15 (消火栓) |    |    |
| 7      | 手动报警按钮<br>(J-SAM-GST9122) | 07 | 000007 | 11(手动按钮) |    |    |
| 8      | 智能电子差定温感温探测器(JTW-ZCD-G3N) | 08 | 000008 | 02(点型感温) |    |    |
| 9      | 智能光电感烟探测器<br>(JTY-GD-G3)  | 09 | 000009 | 03(点型感烟) |    |    |

#### 表1 总线设备编码表

| 10 | 点型家用感烟火灾探测器<br>(JTY -GD-GSTN101 ) | 10 | 000010 | 03(点型感烟) |  |
|----|-----------------------------------|----|--------|----------|--|
| 11 | 点型家用感烟火灾探测器<br>(JTY -GD-GSTN101 ) | 11 | 000011 | 03(点型感烟) |  |

下面以编码为"01"的单输入单输出模块为例:

- 将电子编码器连接线的一端插在电子编码器的总线插口内,另一端分别夹在模块的 【Z1】、【Z2】总线端子上(不分极性)。
- ② 将电子编码器的开关打到【ON】的位置,然后按下电子编码器上的【清除】键, 让电子编码器回到待机状态,再用电子编码器上的数字键输入"1",按下【编码】 键,若电子编码器显示"P",则表明该模块编码完成。
- ③ 按下电子编码器的【清除】键,让电子编码器回到待机状态,然后按下电子编码器的【读码】键,此时液晶屏上将显示该模块的编入地址编码。

在硬件配置过程中,如碰到器件不能注册情况,请根据相关资料,查找并排除故障点 (共2个故障),并记录故障点位置并排除故障。

| 序号 | 故障点位置 |
|----|-------|
| 1  |       |
| 2  |       |

#### 3. 设置火灾报警控制方式

按【3】键(用户设置),提示输入密码,按【确认】键进入用户设置界面,按〖2〗软键,进入启动控制操作界面→〖1〗软键,进入手动启动控制操作界面→〖2〗软键,选择 "允许",再按【取消】键,返回启动控制操作界面→〖2〗软键,进入自动启动控制操作 界面→〖3〗软键,选择"全部自动"。

#### 4. 设置火灾报警设备定义

按【9】键(系统设置),提示输入密码,按【确认】键进入系统设置界面,按〖4〗软键,进入设备定义界面→〖1〗软键,进入设备连续定义界面→〖1〗软键,进入如图5所示 界面。

| *外部设备定义*                                               |       |
|--------------------------------------------------------|-------|
| 原码: 001号 键值: 01<br>二次码: 031001-22 防火阀<br>设备状态: 1 [脉冲启] |       |
| 注释信息:<br>5560476341721724000000000<br>总线设备             | 00    |
| 手动[√] 自动[√] 喷洒[√]                                      | 12:23 |

#### 图5外部设备定义界面

按照表1中的参数对设备进行定义,例如把单输入单输出模块的原码设为001,键值为 01,二次码为000001,设备定义为"16"(消防泵),修改完后按【确认】键,在设备定义 的过程中,可通过按【△】、【▽】、【□】键及数字键进行定义操作。

5. 定义设备注册

按【取消】键,返回系统设置界面,按〖6〗软键,进入调试状态操作界面,再按〖1〗 软键,设备直接注册,按〖1〗软键,进行外部设备注册。注册完成后,按〖取消〗软键, 返回至初始状态,按【\*】键(设备检查)→〖1〗软键,现场设备检查→〖1〗软键,总线 设备检查,与表1对照查看设备是否对应。

三、系统调试

1. 网络视频监控系统调试

(1) 登录

输入用户名和密码,并点击登录按钮登录系统。出厂默认管理员用户名为: admin,密码为: a1234567。

(2) 报警输入设置

① 选择"〖主菜单〗→〖系统配置〗 →〖报警配置〗"。进入〖报警配置〗界面。

② 选择 〖报警输入〗属性页。进入报警配置的 〖报警输入〗界面,如图6所示。

|             |              | 系统配置  |              |
|-------------|--------------|-------|--------------|
| ☆ 通用配置      | 报警状态 报警输入 报警 | 输出    |              |
| -2. 网络配置    | 报警输入号        | 本地<-1 |              |
| VY POINTING | 报警名称         |       |              |
| ☆ 报警配置 >    | 报警类型         | 常开    |              |
| ੍ਰ∎ 232配置   | 处理报警输入       | •     |              |
| ☆ 預約配置      | 处理方式         | *     |              |
|             |              |       |              |
| ▲ 异常配置      |              |       |              |
| ▲ 用户配置      |              |       |              |
|             |              |       |              |
|             |              |       |              |
|             |              |       |              |
|             |              |       |              |
|             |              |       |              |
| ▲ 预告        |              | 有知    | <b>広田 近回</b> |
| T JXJU      |              | 反制    | 应用这日         |

图 6 报警配置的报警输入界面

- ② 设置报警输入参数,报警输入号:选择设置的通道号;报警类型:选择实际所接器 件类型(单输入单输出属于常开型);处理报警输入:打勾;处理方式:根据实际 选择,在选择PTZ选项时可以进行智能球机联动。
- (3) 报警输出设置
- ① 选择"〖主菜单〗 →〖系统配置〗→〖报警配置〗"。进入〖报警配置〗界面。
- ② 选择 〖报警输出〗属性页。进入报警配置的 〖报警输出〗界面,如图7所示。

第六届(2020年)全国高等院校工程应用技术教师大赛 ——"工程实践操作"作业书(EE1-楼宇智能化工程技术)

|          |             | 系统配置      |       |
|----------|-------------|-----------|-------|
| ☆ 通用配置   | 报警状态报警输入 报警 | <u>输出</u> |       |
| 品 网络配置   | 报警输出号       | 本地->1     |       |
|          | 报警名称        |           |       |
| ◎ 报警配置 > | 延时          | 5秒        |       |
| ੍≉ 232配置 | 处理方式        | *         |       |
|          |             |           |       |
| ▲ 异常配置   |             |           |       |
| ☆ 用户配置   |             |           |       |
| ♠ 预览     |             | 复制        | 应用 返回 |

#### 图 7 报警输出界面

③ 选择待设置的报警输出号,设置报警名称和延时时间。

④ 单击 〖布防时间〗右面的命令按钮。进入报警输出布防时间界面,如图8所示。

| 处理方式         |           |    |    |    |  |  |
|--------------|-----------|----|----|----|--|--|
| <u> 布防时间</u> |           |    |    |    |  |  |
| 星期           |           |    |    | ~  |  |  |
| 1            | 00:00-24: | 00 |    | 0  |  |  |
| 2            | 00:00-00: | 00 |    | 0  |  |  |
| 3            | 00:00-00: | 00 |    | 9  |  |  |
| 4            | 00:00-00: | 00 |    | 0  |  |  |
| 5            | 00:00-00: | 00 |    | 9  |  |  |
| 6            | 00:00-00: | 00 |    | 0  |  |  |
| 7            | 00:00-00: | 00 |    | 9  |  |  |
| 8            | 00:00-00: | 00 |    | 0  |  |  |
|              |           |    |    |    |  |  |
|              |           |    |    |    |  |  |
|              |           |    |    |    |  |  |
|              | 复制        | 应用 | 确定 | 取消 |  |  |

#### 图 8 布防时间界面

- ⑤ 对该报警输出进行布防时间段设置。
- ⑥ 重复以上步骤,设置整个星期的布防计划。
- ⑦ 单击〖确定〗,完成报警输出的设置。

#### (4) 区域入侵侦测

① 选择"〖主菜单〗→〖通道管理〗→〖智能侦测〗"。进入〖智能侦测〗配置界面。

② 选择〖区域入侵侦测〗,进入智能侦测区域入侵侦测配置界面,如图9所示。

第六届(2020年)全国高等院校工程应用技术教师大赛 ——"工程实践操作"作业书(EE1-楼宇智能化工程技术)

|                           |         |      | 通道        | 首管理    |      |      |               |        |
|---------------------------|---------|------|-----------|--------|------|------|---------------|--------|
| n 通道配置                    | 智能侦测    |      |           |        |      |      |               |        |
| 0.000 ET 5                | 通道选择    |      | [D1] Came | era 01 |      |      | ~ 🗹           | 存儲智能图片 |
| ∎ OSD <b>a</b> C <u>a</u> | 人脸侦测    | 车辆检测 | 越界侦测      | 区域入侵   | 进入区域 | 离开区域 | 徘徊侦测          | 人员聚集   |
| ③ 图像配置                    | 快速移动    | 停车侦测 | 物品遗留      | 物品拿取   | 音频异常 | 虚焦侦测 | 场景变更          | PIR报警  |
|                           | 启用      |      |           |        |      |      |               |        |
| ₩ 云台配置                    | 处理方式    |      | <b>.</b>  |        |      |      |               |        |
| 文 移动侦测                    | 规则选择    |      | 1         |        |      |      |               | 规则配置   |
| ◎ 遮盖配置                    | 1 Acres | er'  | C B       |        | 画线   |      |               |        |
| ∦ 進挡报警                    |         | -0 5 | FER       | T      |      |      |               |        |
| ⑦ 视频丢失                    |         | EB   |           | /      |      |      |               |        |
| 😪 智能侦测                    | ,       | /    | 1         |        |      |      |               |        |
| ♠ 預览                      |         |      |           |        |      | Б    | <sup>友用</sup> | 返回     |

图 9 智能侦测区域入侵侦测配置界面

- ③ 在〖通道选择〗栏,选择需要区域入侵侦测的通道。
- ④ 在〖规则选择〗下拉列表中,选择任一规则,区域入侵侦测可设置4条规则。
- ⑤ 单击 〖规则配置〗, 进入区域入侵侦测 〖规则配置〗界面, 如图10所示。

|         | 规则配置 |    |    |   |
|---------|------|----|----|---|
| 序号      | 1    |    |    |   |
| 时间阈值(秒) |      |    | 5  | 0 |
| 灵敏度     |      |    | 50 | 0 |
| 占比      |      |    | 0  | ٥ |
|         |      |    |    |   |
|         |      |    |    |   |
|         |      |    |    |   |
|         |      |    |    |   |
|         |      | k  |    |   |
|         |      |    |    |   |
|         |      |    |    |   |
|         |      | 确定 | 取消 |   |

#### 图 10 区域入侵侦测规则配置界面

⑥ 设置规则参数,然后单击〖确定〗,完成对区域入侵规则的设置。⑦ 鼠标左键单击图9画面上〖处理方式〗,设置规则的处理方式。进入处理方式的〖触发通道〗界面,勾选D1通道,如图11所示。

#### 第六届(2020年)全国高等院校工程应用技术教师大赛 ——"工程实践操作"作业书(EE1-楼宇智能化工程技术)

|       |      |             | 处   | 理方式 |     |    |
|-------|------|-------------|-----|-----|-----|----|
| 触发通道  | 布防时间 | 处理          | 方式  |     |     |    |
| ■IP通道 |      | <b>☑</b> D1 | ■D2 | D3  | ■D4 |    |
|       |      |             |     |     |     |    |
|       |      |             |     |     |     |    |
|       |      |             |     |     |     |    |
|       |      |             |     |     |     |    |
|       |      |             |     |     |     |    |
|       |      |             |     | 应用  | 确定  | 取消 |

图 11 处理方式的触发通道界面

选择进入处理方式的〖布防时间〗界面,如图12所示。

|      |    |    |             | 处理          | 方式 |   |    |    |  |
|------|----|----|-------------|-------------|----|---|----|----|--|
| 触发通道 | 布防 | 时间 | 处理方式        | t           |    |   |    |    |  |
| 星期   |    |    |             |             |    |   |    | ÷  |  |
| 1    |    |    | 00:00-3     | 24:00       |    |   |    | C  |  |
| 2    |    |    | 00:00-      | 00:00       |    |   |    | 0  |  |
| 3    |    |    | 00:00-      | 00:00-00:00 |    |   |    |    |  |
| 4    |    |    | 00:00-      | 00:00       |    |   |    | 9  |  |
| 5    |    |    | 00:00-      | 00:00       |    |   |    | 9  |  |
| 6    |    |    | 00:00-00:00 |             |    |   |    | 9  |  |
| 7    |    |    | 00:00-00:00 |             |    |   |    | C  |  |
| 8    |    |    | 00:00-      | 00:00       |    |   |    | C  |  |
|      |    |    |             |             |    |   | Д. |    |  |
|      |    | 复  | 制           | <u>ه</u>    | 用  | 确 | ì定 | 取消 |  |

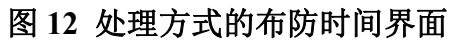

选择进入〖处理方式〗界面,如图13所示。设置报警联动方式。

|      |           |      | 处理方式 |    |    |  |  |  |  |  |
|------|-----------|------|------|----|----|--|--|--|--|--|
| 触发通道 | 布防时间      | 处理方式 |      |    |    |  |  |  |  |  |
| ■弹出报 | 警画面       |      |      |    | Ì  |  |  |  |  |  |
| ■声音警 | ■声音警告     |      |      |    |    |  |  |  |  |  |
| ☑上传中 | <u>ம்</u> |      |      |    |    |  |  |  |  |  |
| ■发送邮 | 件         |      |      |    |    |  |  |  |  |  |
| ■触发报 | 警输出       |      |      |    | J  |  |  |  |  |  |
|      |           |      |      |    |    |  |  |  |  |  |
|      |           |      |      |    |    |  |  |  |  |  |
|      |           |      |      |    |    |  |  |  |  |  |
|      |           |      |      |    |    |  |  |  |  |  |
|      |           |      |      |    |    |  |  |  |  |  |
|      |           |      |      |    |    |  |  |  |  |  |
|      |           |      |      |    |    |  |  |  |  |  |
|      |           |      | 应用   | 确定 | 取消 |  |  |  |  |  |

#### 图 13 处理方式界面

⑧ 鼠标左键单击〖画四边形〗按钮,将整个监控的区域,绘制成规则区域。

- ⑨ 单击 〖应用〗,完成配置。
- ⑩ 勾选 〖启用〗, 启用区域入侵侦测功能。

#### 2. 设备联动编程

通过编写联动公式,实现下面联动控制功能。

按消防报警按钮(【手动报警按钮】、【消火栓按钮】),模拟消防泵和〖外部设备定义〗为"77"(报警传输)的单输入输出模块应立即动作。

联动公式:

② 触发(如键值或烟雾传感器)任意消防探测器,模拟排烟机和〖外部设备定义〗为 "77"(报警传输)的单输入输出模块应立即动作。

联动公式:

如不能启动相应的联动公式控制,则需检查联动公式编程是否正确。

#### 注: 联动公式编程方法

在初始界面按【9】键(系统设置),进入系统设置界面,按软键〖5〗,进入联动公式 编程操作界面→软键〖1〗,进入常规联动公式编程→软键〖1〗,新建联动公式,进入图14 所示界面。

| 新建编程    | 第002条 |     | 共001条 |       |  |
|---------|-------|-----|-------|-------|--|
|         |       |     |       |       |  |
|         |       |     |       |       |  |
| 手动[√] 自 | ∃动[√] | 喷洒[ | √]    | 13:12 |  |

#### 图 14 新建编程界面

在联动公式编辑界面,编写消防联动公式,反白显示的为当前输入位置,当输入完1

个设备的用户二次码与设备类型后,光标处于逻辑关系位置,按〖1〗软键,输入"+",按〖2〗软键,输入"×",按〖3〗软键,进入条件选择界面,按照屏幕提示可以选择"="; 联动公式编辑过程中在需要输入逻辑关系的位置,只有按标有逻辑关系的1、2、3 按键可 有效输入逻辑关系;公式中需要空格的位置,按任意数字键均可插入空格,输入后的消防 联动公式如图 15 所示。

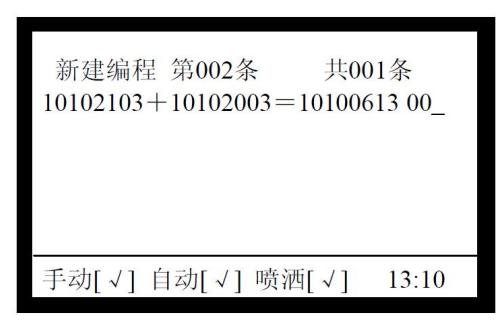

图15 输入联动公式界面

#### 3. 手动功能

在消防系统正常上电后,通过【上行按钮】(绿)、【下行按钮】(红),手动控制卷帘 门升降,如不能控制,则查看线路连接是否正确。

按下火灾报警控制器手动盘的【1】按钮,提示输入密码,按〖确认〗软键,消防系 统中的消防泵启动,再按【1】按钮,消防泵停止。

测试手动盘的【1】、【2】、【3】、【5】按键能否相应启动消防泵、排烟机、卷帘门、讯响器。

如未能启动相应对象,则先查看相应的单输入单输出模块是否动作?如该模块有动 作,则应查看消防控制箱中的线路连接是否正确?如该模块无动作,则需在火灾报警控制 器按【\*】键(设备检查)→〖1〗软键(现场设备检查)→〖1〗软键(总线设备检查, 查看有无相应模块),若没有则需重新检查编码及设置。

在系统调试过程中可能会碰到一些故障,根据所提供的技术资料,检查并排除故障, 使消防系统能正常运行。

#### 四、现场裁判验收确认

参赛选手完成"工程实践操作"后,填写《EE1-"楼宇智能化工程技术"赛项操作结果记录表》,报请现场裁判验收确认。

### EE1-"楼宇智能化工程技术"赛项操作结果记录表

**场次: \_\_\_\_\_ 赛位号: \_\_\_\_\_ 操作时间:** 2020 年<u>11</u>月\_日, \_\_: 到 \_\_:\_

| 序号 | 测试项目                                                          | 测试结果 | 选手确认<br>(签赛位号) | 裁判签字<br>确认 | 备注 |
|----|---------------------------------------------------------------|------|----------------|------------|----|
| 1  | 按下【手动报警按钮】,位<br>模拟消防泵是否立即动<br>作?                              |      |                |            |    |
| 2  | 按下【消火栓按钮】,模拟<br>消防泵是否立即动作?                                    |      |                |            |    |
| 3  | 触发任意探测器,模拟排烟<br>机是否立即动作?                                      |      |                |            |    |
| 4  | 按下【手动报警按钮】,网<br>络视频监控系统摄像机是<br>否开始录像?                         |      |                |            |    |
| 5  | 按下【消火栓按钮】,网络<br>视频监控系统摄像机是否<br>开始录像?                          |      |                |            |    |
| 6  | 触发任意探测器,网络视频<br>监控系统摄像机是否开始<br>录像?                            |      |                |            |    |
| 7  | 按下手动盘的【1】、【2】、<br>【3】、【5】和【确定】按钮,<br>消防泵、排烟机、卷帘门、<br>讯响器是否动作? |      |                |            |    |
| 8  | 人员进入 D1 通道, 即发出<br>报警,并弹出报警画面?                                |      |                |            |    |